# USBドライバーをインストールする方法(For Windows PC)

- 1:本機とパソコンのUSB接続を外す。 本機とパソコンがUSB接続された状態ではドライバーソフトが正しくインストールできません。
- 2:弊社ホームページRMP-DAC1の製品ページよりUSBドライバーをダウンロードする。
- 3:下記アイコンをダブルクリックしインストールを始める。

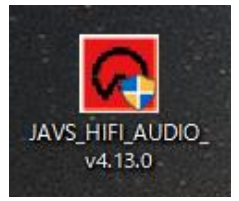

#### 4:下記セットアップウィザードが表示されたら"Next>"をクリックする。

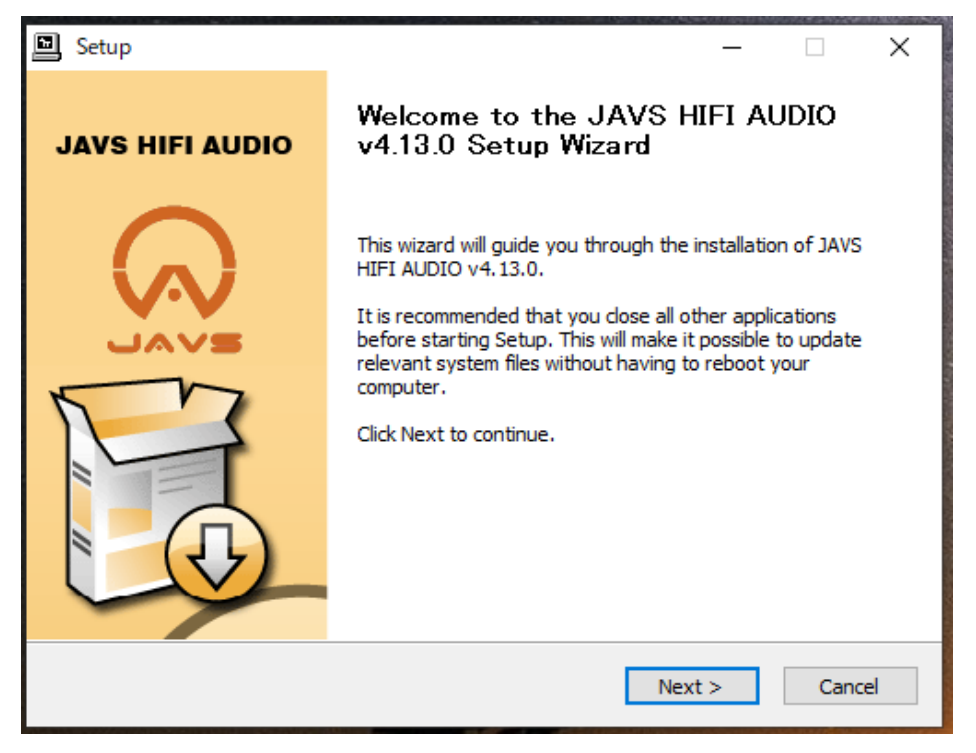

## 5: "Install"をクリックする。

| Setup                                                                                                    | _                                |                 | ×    |
|----------------------------------------------------------------------------------------------------|----------------------------------|-----------------|------|
| Choose Install Location                                                                                                    |                                  |                 | .E   |
| Choose the folder in which to install JAVS HIFI AUDIO v4.13.0.                                                                                  |                                  |                 | P    |
| Setup will install JAVS HIFI AUDIO v4.13.0 in the following folder. To folder, dick Browse and select another folder. Click Install to start th | ) install in a<br>ne installatio | different<br>m. | :    |
| Destination Folder                                                                                                    | Bro                              | wse             |      |
| Space required: 4.1MB<br>Space available: 562.3GB                                                                                               |                                  |                 |      |
| < Back                                                                                                    | install                          | Car             | ncel |

## 6:"Next>"をクリックする。

| Setup -                                                 |    | $\times$ |
|---------------------------------------------------------|----|----------|
| Installation Complete                                   |    | E        |
| Setup was completed successfully.                       |    | 72       |
|                                                         |    |          |
|                                                         |    |          |
|                                                         |    | ^        |
| the set of the set of the set of the set of the         |    |          |
| Preinstalling drivers.                                  |    |          |
| This may take some time to complete. Please wait        |    |          |
|                                                         |    |          |
| Preinstallation was successful. Click Next to continue. |    |          |
|                                                         |    |          |
|                                                         |    | *        |
|                                                         |    |          |
| < Back Next >                                           | Ca | ncel     |

### 7:下図が表示されたら"Finish"をクリックする。

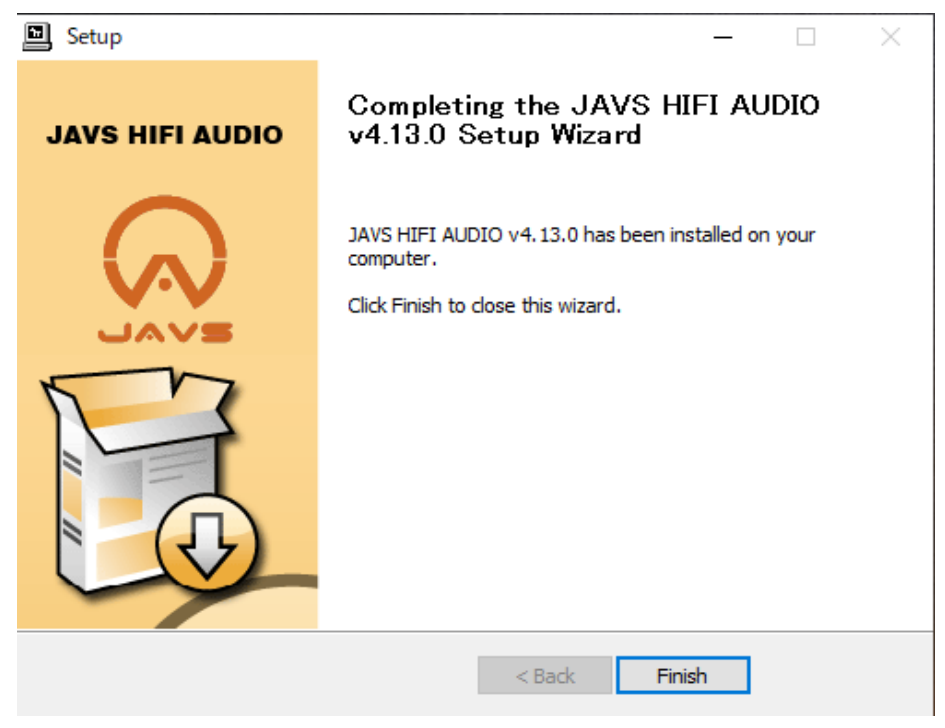

### 8: "はい(Y) "をクリックし、このセットアップウィザードを終了する。

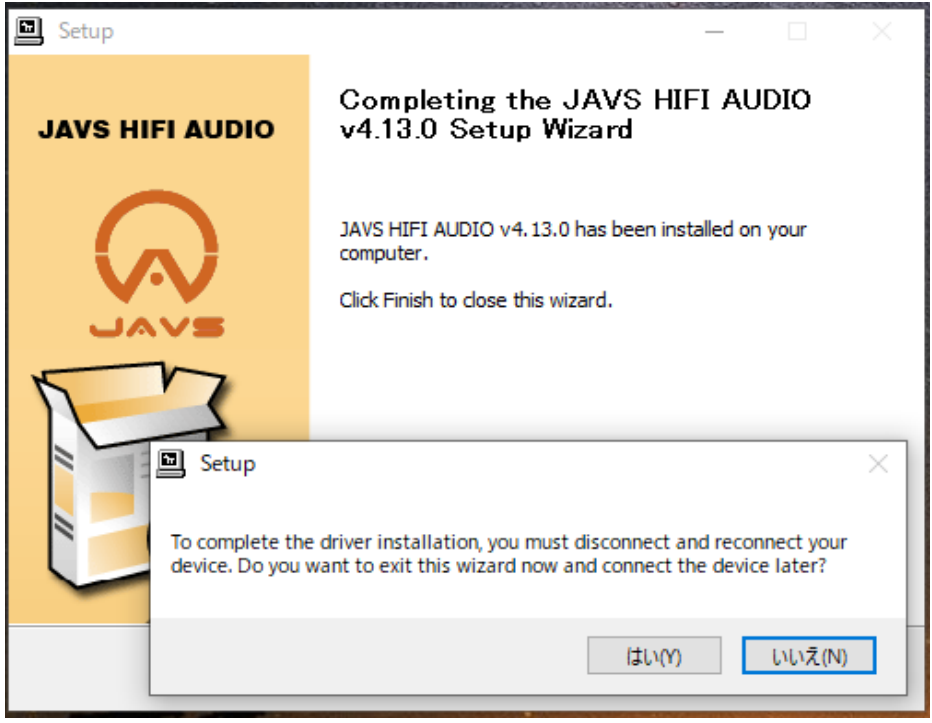